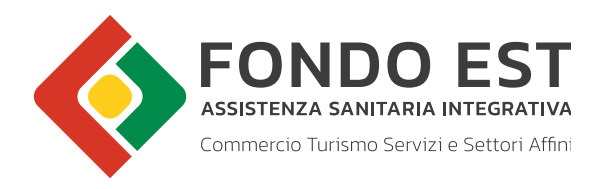

## MANUALE PER EFFETTUARE L'ISCRIZIONE A FONDO EST

Tutte le informazioni per le aziende che si iscrivono in autonomia

Giugno 2022

Accedendo all'Home page di Fondo Est (www.fondoest.it), nella sezione "AZIENDE, CONSULENTI E CENTRI SERVIZI" è possibile procedere con l'iscrizione di una nuova azienda, cliccando sull'apposito link "Iscrizione Aziende" (figura 1).

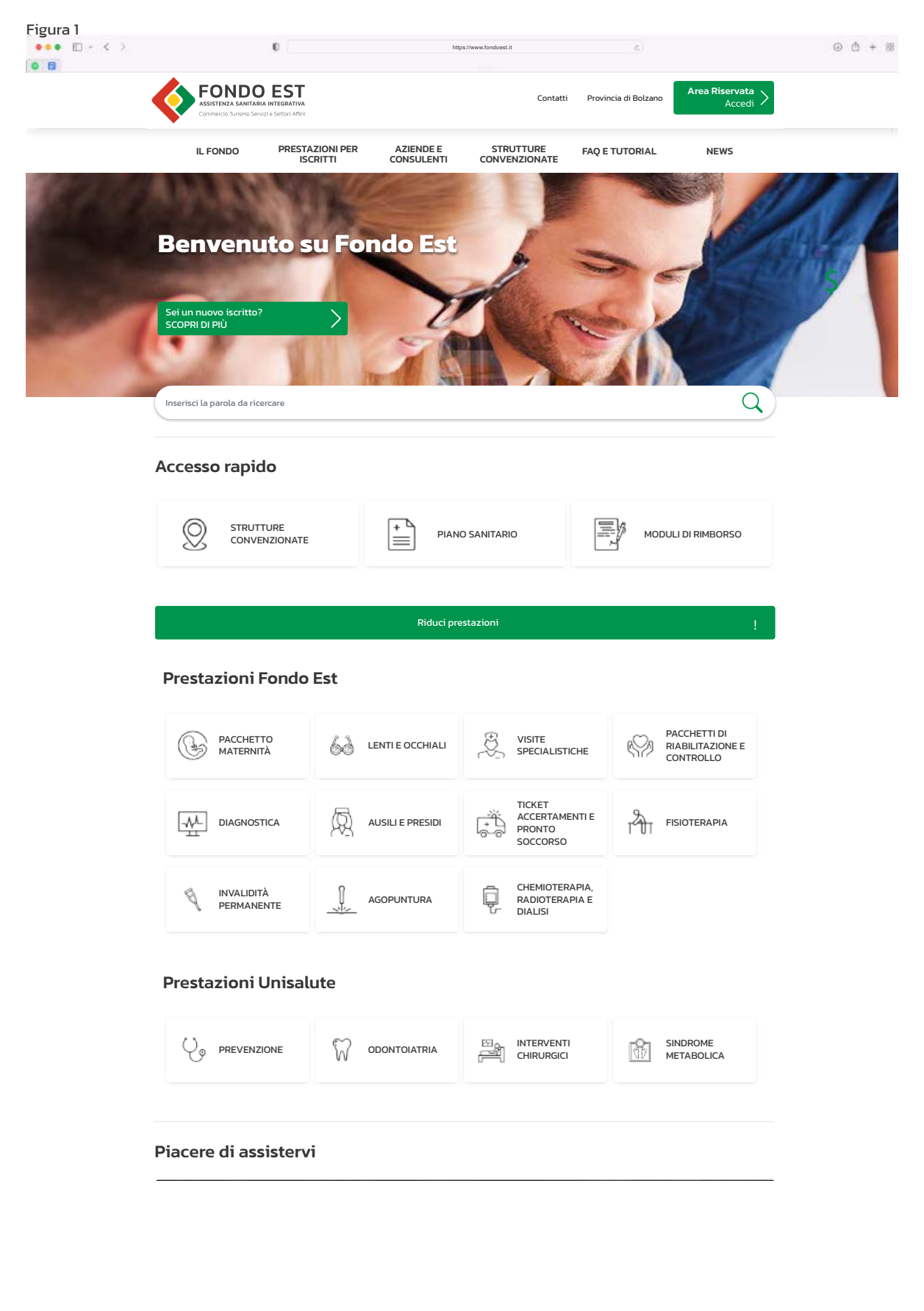

Cliccando sull'apposito link "Scheda di iscrizione di una nuova azienda" a fondo pagina (figura 2) si può iniziare il processo di registrazione.

| <image/>                                                                                                    | ••• 🖸 - < > | Ū                               | https://www.fondoest.Nicontent/scrizione-aziende                                                                                                    |
|----------------------------------------------------------------------------------------------------|-------------|---------------------------------|----------------------------------------------------------------------------------------------------|
| <ul> <li>Guida ella esidenda e consulariti activitiza discritto di consulariti activiti activita activiti activiti activiti activita activiti activiti activiti activita activiti activiti activiti activiti activiti activiti activiti activita activita activ</li></ul>                                                                                                    |             | Aziende e Consulenti Is         | crizione Aziende                                                                                                    |
| Iscritione Aximed         Biscritione Consulents is Contributi         Cambio Consulents         Circolari         Modulistica         Impresent del Contributi         Distributione moderne arganizzatis         Probleti devono essere iscritte le aziende che applicano ai propri dipendenti, full time o part time (ad<br>exclusione del dirigenti de ei quadri), uno dei seguenti contrattis         Outstibutione moderne arganizzatis         Pubblici escriti, ristorazione collettiva e commerciale e turismo*         Impresent visagie urismo *         Impresent visagie urismo *         Impresent visagie urismo *         Impresent visagie urismo *         Impresent visagie urismo *         Impresent visagie urismo *         Impresent visagie urismo *         Impresent visagie urismo *         Impresent visagie urismo *         Impresent visagie urismo *         Impresent visagie urismo *         Impresent visagie urismo *         Impresent visagie urismo *         Impresent visagie urismo *         Impresentive urismo *         Impresentive urismo *         Impresentive urismo *         Impresentive urismo *         Impresentive urismo *         Impresentive urismo *         Impresentintismo *         Im                                                                                                    |             | Guida alle aziende e consulenti | ISCRIZIONE AZIENDE                                                                                                    |
| Iscrizione Consulenti e Cartui         Sarvici         Pagamento del Contributi         Cambio Consulente         Circolari         Modulistica         • Terziario, distribuzione e sarvizi         • Distribuzione moderna organizzata         • Propresa dividagi e turismo*         • Impresa dividagi e turismo         • Impresa dividagi e turismo         • Antencole         • Propresa divida fonctiva profit e no profit         • Ariende formaccuriche speciali         • Ariende formaccuriche speciali         • Ariende formaccuriche a gunnarie**         • Provista la possibilità di iscrizione dei tempi determinati con contratto superiore a tre mesi:         • è prevista la possibilità di iscrizione dei tempi determinati con contratto superiore a tre mesi:         • è prevista la possibilità di iscrizione dei tempi determinati con contratto superiore a tre mesi:         • è prevista la possibilità di iscrizione dei tempi determinati con contratto superiore a cinque mesi         Liscrizione di unariende e dei suoi dipendenti si effettua completamente on line. Ad ogni azienda è assegnati registrazione ultimata, un codice uternet dei digitare al carendo bei a zienda, bensi da un consulente o edi consulente e di consulente o di centro servizi e, sarvizi sari necessario effettuare preventivamente l'iscrizione dei numoro de ziona di centro servizi e, sarvizi sari necessario effettuare preventivamente l'iscrizione dei profito di consulente o di centro servizi e, sarvizione dei versat                                                                                                    |             | Iscrizione Aziende              |                                                                                                    |
| A Fondo Est devono essere iscritte le aziende che applicano ai propri dipandenti, fuil time o part time (ad<br>ecclusione dei dirigenti e dei quadit), uno dei seguenti contratti:<br>Cambio Consulente<br>Circolari<br>Modulistica<br>Modulistica<br>A Fondo Est devono essere iscritte le aziende che applicano ai propri dipandenti, fuil time o part time (ad<br>esclusione dei dirigenti e dei quadit), uno dei seguenti contratti:<br>• Terziario, distribuzione moderna organizzata<br>• Pubblici eserciti, ristorazione collettiva e commerciale e turismo*<br>• Impresa di viaggi e turismo *<br>• Impresa di viaggi e turismo *<br>• Fieri recisi<br>* • è prevista la possibilità di terrizione dei tempi determinati con contratto superiore a traque mesi<br>Liscrizione di unazienda e dei suoi dipendenti si effettua completamente on line. Ad ogni azienda è assegna<br>registrazione utittata, un codice utente da digtare al centralino telefonico in caso si necessiti di<br>assisteraz. Ricordismo che la Centrale Operativa el Fondo Est è a disposizione degli utenti da lunedi al vene<br>dalle ore #30 alle ore #30 alle o |             | Issuiziono Consulanti o Contri  |                                                                                                    |
| A Fondo Ext dovono essere iscritte la azienda che applicadenti, full time o part time (ad<br>Pagamento dei Contributi<br>Cambio Consulente<br>Circolari<br>Modulistica<br>Hodulistica<br>Inpress di viaggi e turismo "<br>Inpress di viaggi e turismo "<br>Pubblici esercit, inforcazione collettive e commerciale e turismo"<br>Inpress di viaggi e turismo "<br>Problici esercit, inforcazione collettive e commerciale e turismo"<br>Autoscuole<br>Provide farmaccuiche speciali<br>Autoscuole<br>Provide farmaccuiche speciali<br>Autoscuole<br>Provide la cortofutticole e agrumarie"<br>Provide la possibilità di iscrizione dei tempi determinati con contratto superiore a tre mesi;<br>* è prevista la possibilità di iscrizione dei tempi determinati con contratto superiore a tre mesi;<br>* è prevista la possibilità di iscrizione dei tempi determinati con contratto superiore a cinque mesi<br>L'iscrizione di unazienda e dei suoi dipendenti si effettua <b>completamente on line</b> . Ad opri azienda è assegnal<br>registrazione di divare preventiva effordo esta è dispitare a disposizione dei defoni caso si necessiti di<br>assistraza. Ricordinon che la <b>Contelo Operativa di Fondo</b> esta è disposizione dei di consulente o di centro servizi e,<br>successivene cessario offettuare preventivamente Tiscrizione dei profio di consulente o di centro servizi e,<br>successivene cessario offettuare preventivamente Tiscrizione dei profio di consulente o di centro servizi e,<br>successivene recessario offettuare preventivamente Tiscrizione dei profio di consulente o di centro servizi e,<br>successivene fondoest - Scheda di iscrizione di un nuovo azienda<br>Area Riservata Fondoest - Scheda di iscrizione di un nuovo profio di consulente<br>Area Riservata Fondoest - Scheda di iscrizione di un nuovo profio di consulente<br>Area Riservata Fondoest - Scheda di iscrizione di un nuovo profio di consulente<br>Area Riservata Fondoest - Scheda di iscrizione di un nuovo profio di consulente<br>Area Riservata Fondoest - Scheda di iscrizione di un nuovo profio di cento servizi<br>Area Riservata Fondoest - Scheda di scrizione di un nuovo                                            |             | Sonizi                          |                                                                                                    |
| Pagamento del contributi       esclusione del dirigenti e dei quadri), uno dei seguenti contratti:         Cambio Consulente       • Terziario, distribuzione moderna organizzata         Croolari       • Dubtici eserciti, ristorazione collettive e commerciale e turismo"         Modulistica       • Impianti sportivi e attività sportive profit e no profit         • Autoscuole       • Impianti sportivi e attività finabre         • Attende orformittoti e speciali       • Attende financeutiche speciali         • Attende di finante       • Prevista la possibilità di iscrizione dei tempi determinati con contratto superiore a tre mesi;         ** è prevista la possibilità di iscrizione dei tempi determinati con contratto superiore a tre mesi;       * è prevista la possibilità di iscrizione dei tempi determinati con contratto superiore a cinque mesi         L'Iscrizione di un'azienda e dei suoi dipendenti si efficanze o line. Ado goni azienda è assegna registrazione ultimata, un codice utente de digitare a centralino telefonico in caso si necessiti di assisteraz. Ricordinamo che la Centrale Operativa di Fondo ste 4 a disposizione dei qui unti dal unei di avene dalle ore 83.0 alle ore 83.0 raio continuata, da rete fisa e di arte mobile al Numero 05.00311         Se la gestione dei versamenti al Fondo non è svota di indumente d'Iscrizione dei centro servizi e, successita e successita e di servita e discrizione dei monuova azienda         Link utili       Area Riservata Fondoest - Scheda di iscrizione di una nuova profito di consulente o di cento servizi e, race Riservata Fondoest - Scheda di iscrizione di una nuovo profito di consulente <td></td> <td>Servizi</td> <td>A Fondo Est devono essere iscritte le aziende che applicano ai propri dipendenti, full time o part time (ad</td>                                                                                                    |             | Servizi                         | A Fondo Est devono essere iscritte le aziende che applicano ai propri dipendenti, full time o part time (ad                                                                                                    |
| Cambio Consulente       • Trazinio, distribuzione ne sarvizi         Circolari       • Distribuzione ne organizzata         Modulistica       • Pubblici secriti, ristorazione collettive e commerciale e turismo"         Imprese di viaggi e turismo *       • Imprese di viaggi e turismo *         Imprese di viaggi e turismo *       • Imprese di viaggi e turismo *         Imprese di viaggi e turismo *       • Actende farmaceutiche sporiali         Actende farmaceutiche sporiali       • Aztende farmaceutiche sporiali         Actende farmaceutiche sporiali       • Prevista la possibilità di iscrizione dei tempi determinati con contratto superiore a tre mesi;         • è prevista la possibilità di iscrizione dei tempi determinati con contratto superiore a cinque mesi       • Elscrizione di un'azienda e dei suoi dipendenti si effottua completamente on line. Ad ogni azienda è assegnal registrazione che la centralico Departiva el fondo Erio in caso si necessiti di accessiti di accessiti di accessiti di accessiti di accessiti di accessiti di accessivamente da diglizze e di adpossitione dei uenzi ad lumedi al vene dalle ore 8.30 alle ore 18.30, orario continuato, da rete fissa e da rete mobile al Numero 06.510311         Se la gestione dei versamenti al Fondo non è svolta direttamente dall'azienda, bensi de un consulente o contra servizi, sai necessito el fattuare preventivamente l'iscrizione dei consulente o di consulente o di consulente o di consulente o di consulente o di consulente o di consulente o di consulente o di consulente o di consulente o di consulente o di consulente o di consulente o di consulente         Link utili       Aree Riservat                                                                                                    |             | Pagamento dei Contributi        | esclusione dei dirigenti e dei quadri), uno dei seguenti contratti:                                                                                                    |
| Circolari Modulistica Pubblici serciti, ristorazione collettiva e commerciale e turismo" Pubblici serciti, ristorazione collettiva e commerciale e turismo" Pubblici serciti, ristorazione collettiva e commerciale e turismo" Pubblici serciti, ristorazione collettiva e commerciale e turismo Pubblici serciti, ristorazione collettiva e commerciale e turismo Pubblici serciti, ristorazione collettiva e commerciale e turismo Pubblici serciti, ristorazione collettiva e commerciale e turismo Pubblici serciti, ristorazione collettiva e commerciale e turismo Pubblici serciti, ristorazione collettiva e commerciale e turismo Pubblici serciti, ristorazione collettiva e commerciale e turismo Pubblici serciti, ristorazione collettiva e commerciale e turismo Pubblici serciti, ristorazione collettiva e commerciale e turismo Pubblici serciti, ristorazione collettiva e commerciale e turismo Pubblici serciti, ristorazione collettiva e commerciale e turismo Pubblici serciti, ristorazione collettiva e commerciale e turismo Pubblici sercitica e agrumarie* Pubblici sercitica e agrumarie* Pibri recisi Pibri recisi Pibri                                                                                                    |             | Cambio Consulente               | Terziario distribuzione e servizi                                                                                                    |
| Circolari <ul> <li>Pubblici esercizi, ristonzione collettive e commerciale e turismo*         <ul> <li>Imprese di viaggi e turismo *</li> <li>Imprese di viaggi e turismo *</li> <li>Imprese di viaggi e turismo *</li> <li>Autoscuole</li> <li>Imprese attività funchro</li> <li>Aziende farmaccutiche spociali</li> <li>Aziende ortofutticole e agrumarie**</li> <li>Fiori racisi</li> </ul> </li> <li>* è prevista la possibilità di iscrizione dei tempi determinati con contratto superiore a tre mesi;</li> <li>** è prevista la possibilità di iscrizione dei tempi determinati con contratto superiore a cinque mesi</li> <li>L'iscrizione di un'azienda e dei suoi dipendenti si effettua completamente on line. Ad ogni azienda è assegna registrazione utimata, un codice utente da digtare al contralino telefonico in caso si necessiti di assistenza. Ricordiamo che la Centrale Operativa di Tondo Et è a dipossizione degli utenti dal lunedi al vene dallo en 830 dano continuato, da rete fassa e da rete mobile al Numero 06510311</li> </ul> <li>Se la gestione dei versamenti al Fondo non è svolta diretamente dall'azienda, bensi da un consulente o centra servizi, sarà necessario effettuare preventivamente l'iscrizione del profilo di consulente o di centro servizi e, successivamente, quella dell'azienda.</li> <li>Aziende scrizione</li> <li>Link uttii</li> <li>Area Riservata Fondoest - Scheda di iscrizione di un nuovo profilo di consulente         <ul> <li>Area Riservata Fondoest - Scheda di iscrizione di un nuovo azienda</li> <li>Area Riservata Fondoest - Scheda di iscrizione di un nuovo profilo di consulente</li> <li>Area Riservata Fondoest - Scheda di iscrizione di un nuovo profilo di cento servizi</li> <li>Area Riservata Fondoest - Scheda di iscrizione di un nuovo profilo di c</li></ul></li>                                                                                                    |             |                                 | Distribuzione moderna organizzata                                                                                                    |
| Modulistica       • Imprese di viaggi e turismo *         • Imprese di viaggi e turismo *       • Imprese attività sportive profit e no profit         • Autoscuole       • Imprese attività funchore         • Aziende amaccuttche spociali       • Aziende amaccuttche spociali         • Aziende amaccuttche spociali       • Aziende amaccuttche spociali         • Provista la possibilità di iscrizione dei tempi determinati con contratto superiore a termesi;         • è prevista la possibilità di iscrizione dei tempi determinati con contratto superiore a cinque mesi         L'iscrizione di un'azienda e dei suoi dipendenti si effettua completamente on line. Ad ogni azienda è assegnat registrazione utimata, un codice utente da digitera el centralino telefonico in caso si necessiti di assistenza. Ricorale Operativa di Fondo Est è a dispositone degli utenti dal lumeri dal uneri dal uneri dalle ore 830 alle ore 930, corario continuato, da rete fissa e da rete mobile al Numero 06.510311         Se la gestione dei versamenti al Fondo non è svolta direttamente dallazienda, bensi da un consulente o centro servizi e, successivamente, quella dell'azienda.         Aziendo       Iscrizione         Link utili       Aree Riservata Fondoest - Scheda di iscrizione di un nuova azienda         Aree Riservata Fondoest - Scheda di iscrizione di un nuovo profilo di consulente       Aree Riservata Fondoest - Scheda di iscrizione di un nuovo profilo di centro servizi         Aree Riservata Fondoest - Scheda di iscrizione di un nuovo profilo di centro servizi       Aree Riservata Fondoest - Scheda di iscrizione Volonari                                                                                                    |             | Circolari                       | Pubblici esercizi ristorazione collettiva e commerciale e turismo*                                                                                                    |
| <ul> <li>Impianti sportivi e attività sportive profit e no profit <ul> <li>Autoscuole</li> <li>Imprese attività fundore</li> <li>Aziendo formaceutiche spociali</li> <li>Aziendo forfutticole e agrumarie**</li> <li>Fiori recisi</li> <li>* è prevista la possibilità di iscrizione dei tempi determinati con contratto superiore a tre mesi;</li> <li>** è prevista la possibilità di iscrizione dei tempi determinati con contratto superiore a cinque mesi</li> </ul> </li> <li>L'iscrizione di un'azienda e dei suoi dipendenti si effettua completamente on line. Ad ogni azienda è assegna registrazione ultimata, un codice utente da digitare el centralino telefonico in caso si necessiti di assistenza. Ricordiamo che la Contralo Operativa di Fondo Est e a disposizione degli utenti dal uneel dalle ore B30 di noi on el B30, orario continuato, da rete fissa el a disposizione degli utenti dal uneel ad lave reb 300, aroin continuato, da rete fissa el Aree no la lonnora costaliti e, successivamente, quella dell'azienda.</li> </ul> Aziendo en B30, aroin continuato, da rete fissa el Aree mobile el Numero OSE03011 Se la gestione dei versamenti al Fondo non è svolta direttamente dall'azienda, bensi da un consulente o centra servizi, sarà necesario effettuare preventivamente l'iscrizione del profito di consulente o di centro servizi e, successivamente, quella dell'azienda. Aziendo estruzione Link utili Aree Riservata Fondoest - Scheda di iscrizione di un nuovo profilo di consulente Aree Riservata Fondoest - Scheda di iscrizione di un nuovo profilo di consulente Aree Riservata Fondoest - Scheda di iscrizione di un nuovo profilo di consulente Aree Riservata Fondoest - Scheda di iscrizione di un nuovo profilo di centro servizi Aree Riservata Fondoest - Scheda di iscrizione di un nuovo profilo di centro servizi                                                                                                    |             | Modulistica                     | <ul> <li>Imprese di viaggi e turismo *</li> </ul>                                                                                                    |
| <ul> <li>Autoscube</li> <li>Imprese attività funebre</li> <li>Aziende amaceutiche speciali</li> <li>Aziende amaceutiche speciali</li> <li>Aziende amaceutiche speciali</li> <li>Aziende amaceutiche speciali</li> <li>Aziende amaceutiche speciali</li> <li>Aziende amaceutiche speciali</li> <li>Aziende amaceutiche speciali</li> <li>Aziende amaceutiche speciali</li> <li>Provista la possibilità di iscrizione dei tempi determinati con contratto superiore a tre mesi;</li> <li> <ul> <li>è prevista la possibilità di iscrizione dei tempi determinati con contratto superiore a cinque mesi</li> </ul> </li> <li> <ul> <li>L'iscrizione di un'azienda e dei suoi dipendenti si effettua completamente on line. Ad ogni azienda è assegnal registrazione utimata, un codice utente da digitare al centrationo telefonico in caso ai necessiti di assistenza. Ricorala Operativa di Fondo Est e a dipossibili de di lucei da la vene dalle ore 830 alle ore 1930, orario continuato, da rete fissa e da rete mobile al Numero 06.510311</li> <li>Se la gestione dei versamenti al Fondo non è svolta direttamente dall'azienda, bensi de un consulente o centro servizi, sirà necessario affettuare preventivamente l'iscrizione del profilo di consulente o di centro servizi e, successivamente, quella dell'azienda.</li> </ul> </li> <li> Aziende iscrizione Link utili Area Riservata Fondoest - 5cheda di iscrizione di una nuova azienda Area Riservata Fondoest - 5cheda di iscrizione di un nuovo profilo di consulente Area Riservata Fondoest - 5cheda di iscrizione di un nuovo profilo di consulente Area Riservata Fondoest - 5cheda di iscrizione di un nuovo profilo di consulente Area Riservata Fondoest - 5cheda di iscrizione di un nuovo profilo di centro servizi Area Riservata Fondoest - 5cheda di iscrizione di un nuovo profilo di centro servizi Area Riservata Fondoest - 5cheda di iscrizione di un nuovo profilo di centro servizi Area Riservata Fondoest - 5cheda di iscrizione Volontari</li></ul>                                                                                                    |             |                                 | <ul> <li>Impianti sportivi e attività sportive profit e no profit</li> </ul>                                                                                                    |
| <ul> <li>Imprese attività funebre <ul> <li>Aziende farmaceutiche speciali</li> <li>Aziende orfortutticole e agrumarie**</li> <li>Fiori recisi</li> </ul> </li> <li>* è prevista la possibilità di iscrizione dei tempi determinati con contratto superiore a tre mesi; <ul> <li>** è prevista la possibilità di iscrizione dei tempi determinati con contratto superiore a cinque mesi</li> </ul> </li> <li>L'iscrizione di un'azienda e dei suoi dipendenti si effettua completamente on line. Ad ogni azienda è assegnal registrazione ultimata, un codice utente da digitare al contralino telefonico in caso si necessiti di assistenza. Ricordiamo che la <b>Centrale Operativa di Fondo Est</b> è a disposizione degli utenti dal luneeli al vene dalle ore 93.0 alle ore 193.0, orario continuato, da rete fissa e dei rete mobile al <b>Numero 06.510311</b></li> <li>Se la gestione dei versamenti al Fondo non è svolta direttamente dall'azienda, bensi da un consulente o centro servizi, e, successivamente, quella dell'azienda.</li> <li>Aziende lecrizione</li> <li>Link utili</li> </ul> <li><b>Aree Riservata Fondoest - Scheda di iscrizione di una nuova azienda</b> <ul> <li>Aree Riservata Fondoest - Scheda di iscrizione di un nuovo profilo di consulente</li> <li><b>Aree Riservata Fondoest - Scheda di iscrizione di un nuovo profilo di consulente</b></li> </ul> </li>                                                                                                    |             |                                 | Autoscuole                                                                                                    |
| <ul> <li>Aziende farmaceutiche speciali</li> <li>Aziende ortofrutticole e agrumarie**</li> <li>Fiori recisi</li> <li>* è prevista la possibilità di iscrizione dei tempi determinati con contratto superiore a te mesi;</li> <li>** è prevista la possibilità di iscrizione dei tempi determinati con contratto superiore a cinque mesi</li> <li>L'iscrizione di un'azienda e dei suoi dipendenti si effettua completamette on line. Ad ogni azienda è assegna registrazione utimata, un codigue eutente da digitare al contralito telefonico in caso si necessiti di assistenza. Ricordiamo che la Centrale Operativa di Fondo Est è a disposizione degli utenti dal lunedi al vene dalle ore 8:30 alle ore 19:30, orario continuato, da rete fissa e da rete mobile al Numero 06:310311</li> <li>Se la gestione dei versamenti al Fondo non è volta direttamente dall'azienda, bensi da un consulente o centro servizi, sarà necessario effettuare preventivamente l'iscrizione del profilo di consulente o di centro servizi e, successivamente, quella dell'azienda.</li> <li>Aziende tecrizione</li> <li>Link utili</li> <li>Area Riservata Fondoest - Scheda di iscrizione di una nuova azienda</li> <li>Area Riservata Fondoest - Scheda di iscrizione di un nuovo profilo di consulente</li> <li>Area Riservata Fondoest - Scheda di iscrizione di un nuovo profilo di centro servizi</li> <li>Area Riservata Fondoest - Scheda di iscrizione di una nuovo profilo di centro servizi</li> </ul>                                                                                                    |             |                                 | Imprese attività funebre                                                                                                    |
| Aziende ortofrutticole agrumarie**     Flori recisi     Flori recisi     Pervista la possibilità di iscrizione dei tempi determinati con contratto superiore a tre mesi;     ** è prevista la possibilità di iscrizione dei tempi determinati con contratto superiore a cinque mesi     L'iscrizione di un'azienda e dei suoi dipendenti si effettua completamente on line. Ad ogni azienda è assegnal     registrazione ultimata, un codice utente da digitare al centralino telefonico in caso si necessiti di     assistenza. Ricordiamo che la Centrale Operativa di Fondo Est è a disposizione degli utenti dal lunedi al vene     dalle ore 193.00, orai o continuato, da rete fissa e da rete mobile al Numero 06510311     Se la gestione dei versamente il Fondo non è svolta direttamente dall'azienda, bensi da un consulente o centro     servizi, sarà necessario effettuare preventivamente l'iscrizione del profio di consulente o di centro servizi e,     successivamente, quella dell'azienda.     Link utili     Area Riservata Fondoest - Scheda di iscrizione di una nuova azienda     Area Riservata Fondoest - Scheda di iscrizione di un nuovo profio di consulente     Area Riservata Fondoest - Scheda di iscrizione di un nuovo profio di consulente                                                                                                    |             |                                 | Aziende farmaceutiche speciali                                                                                                    |
| Fiori recisi     * Provista la possibilità di iscrizione dei tempi determinati con contratto superiore a tre mesi;     ** è prevista la possibilità di iscrizione dei tempi determinati con contratto superiore a tre mesi;     ** è prevista la possibilità di iscrizione dei tempi determinati con contratto superiore a cinque mesi     L'iscrizione di un'azienda e dei suoi dipendenti si effettua completamente on line. Ad ogni azienda è assegnar     registrazione utimata, un codice utente da digitare al centralion telefonico in caso si necessiti di     assistenza. Ricordiamo che la <b>Centrale Operativa di Fondo Est</b> è a disposizione degli utenti dal lunedi al vene     dalle ore 830 alle ore 1930, orario continuato, da rete fissa e da rete mobile al <b>Numero 06.510311</b> Se la gestione dei versamenti al Fondo non è svolta direttamente dall'azienda, bansì da un consulente o centro     servizi, sarà necessario effettuare preventivamente l'iscrizione del profilo di consulente o di centro servizi e,     successivamente, quella dell'azienda.      Aziende Iscrizione     Link utili     Area Riservata Fondoest - Scheda di iscrizione di una nuova azienda     Area Riservata Fondoest - Scheda di iscrizione di un nuovo profilo di consulente     Area Riservata Fondoest - Scheda di iscrizione di un nuovo profilo di centro servizi     Area Riservata Fondoest - Scheda di iscrizione di un nuovo profilo di centro servizi                                                                                                    |             |                                 | Aziende ortofrutticole e agrumarie**                                                                                                    |
| <ul> <li>             è prevista la possibilità di iscrizione dei tempi determinati con contratto superiore a tre mesi;         <ul> <li>             * è prevista la possibilità di iscrizione dei tempi determinati con contratto superiore a cinque mesi</li> <li>             L'iscrizione di un'azienda e dei suoi dipendenti si effettua completamente on line. Ad ogni azienda è assegnar registrazione ultimata, un codice utente da digitare al centralino telefonico in caso si necessiti di assistenza. Ricordiamo che la Centrale Operativa di Fondo Est è a disposizione degli utenti dal lunedi al vene dalle ore 8.30 alle ore 1930, orario continuato, da rete fissa e da rete mobile al Numero 06.510311         </li> </ul> Se la gesione dei versamenti al Fondo no è svolta diretamente dall'azienda, bensi da un consulente o centro servizi e, successivamente, quella dell'azienda. Aziende Iscrizione Link utili Area Riservata Fondoest - Scheda di iscrizione di una nuovo profilo di consulente Area Riservata Fondoest - Scheda di iscrizione di un nuovo profilo di consulente Area Riservata Fondoest - Scheda di iscrizione di un nuovo profilo di centro servizi Area Riservata Fondoest - Scheda di iscrizione di un nuovo profilo di centro servizi Area Riservata Fondoest - Scheda di iscrizione di un nuovo profilo di centro servizi Area Riservata Fondoest - Scheda di iscrizione di un nuovo profilo di centro servizi Area Riservata Fondoest - Scheda di iscrizione di un nuovo profilo di centro servizi Area Riservata Fondoest - Scheda di iscrizione di un nuovo profilo di centro servizi Area Riservata Fondoest - Scheda di iscrizione di un nuovo profilo di centro servizi Area Riservata Fondoest - Scheda di iscrizione di un nuovo profilo di centro servizi</li></ul>                                                                                                    |             |                                 | Fiori recisi                                                                                                    |
| <ul> <li>** è prevista la possibilità di iscrizione dei tempi determinati con contratto superiore a cinque mesi</li> <li>L'iscrizione di un'azienda e dei suoi dipendenti si effettua completamente on line. Ad ogni azienda è assegnal registrazione ultimata, un codice utente da digitare al centralino telefonico in caso si necessiti di assistenza. Ricordiamo che la Centralo Operativa di Fondo Est è a disposizione degli utenti dal lunedi la vene dalle ore 19:30, orario continuato, da rete fissa e da rete mobile al Numero 06.510311</li> <li>Se la gestione dei versamenti al Fondo non è svolta direttamente dall'azienda, bensi da un consulente o centro servizi e, successivamente, quella dell'azienda.</li> <li>Aziende Iscrizione</li> <li>Link utili</li> <li>Area Riservata Fondoest - Scheda di iscrizione di una nuova azienda</li> <li>Area Riservata Fondoest - Scheda di iscrizione di un nuovo profilo di consulente</li> <li>Area Riservata Fondoest - Scheda di iscrizione di un nuovo profilo di centro servizi</li> <li>Area Riservata Fondoest - Scheda di iscrizione di un nuovo profilo di centro servizi</li> <li>Area Riservata Fondoest - Scheda di iscrizione di un nuovo profilo di centro servizi</li> </ul>                                                                                                    |             |                                 | * à avaniste la parsibilità di inscisione dei termi determinati per contratte superiore a tre mosi.                                                                                                    |
| L'iscrizione di un'azienda e dei suoi dipendenti si effettua completamente on line. Ad ogni azienda è assegnal<br>registrazione ultimata, un codice utente da digitare al centralino telefonico in caso si necessiti di<br>assistenza. Ricordiamo che la Centrale Operativa di Fondo Est è a disposizione degli utenti dal lunedi al vene<br>dalle ore 1830 alle ore 1830, orario continuato, da rete fissa e da rete mobile al Numero 66.510311<br>Se la gestione dei versamenti al Fondo non è svolta direttamente dall'azienda, bensì da un consulente o centro<br>servizi, sarà necessario effettuare preventivamente l'iscrizione del profilo di consulente o di centro servizi e,<br>successivamente, quella dell'azienda.<br>Aziende Iscrizione<br>Link utili<br>Area Riservata Fondoest - Scheda di iscrizione di una nuova azienda<br>Area Riservata Fondoest - Scheda di iscrizione di un nuovo profilo di consulente<br>Area Riservata Fondoest - Scheda di iscrizione di un nuovo profilo di centro servizi<br>Area Riservata Fondoest - Scheda di iscrizione di un nuovo profilo di centro servizi<br>Area Riservata Fondoest - Scheda di iscrizione di un nuovo profilo di centro servizi<br>Area Riservata Fondoest - Scheda di iscrizione di un nuovo profilo di centro servizi                                                                                                    |             |                                 | <ul> <li>** è prevista la possibilità di iscrizione dei tempi determinati con contratto superiore a tre mesi;</li> <li>** è prevista la possibilità di iscrizione dei tempi determinati con contratto superiore a cinque mesi</li> </ul> |
| L'iscrizione di un'azienda e dei suoi dipendenti si effettua <b>completamente on line</b> . Ad ogni azienda è assegnal<br>registrazione ultimata, un <b>colaice utente</b> da digitare al centralino telefonico in caso si necessiti di<br>assistenza. Ricordiamo che la <b>' Centrale Operativa di Fondo Est</b> è a disposizione degli utenti dal lunedi al vene<br>dalle ore 830 alle ore 1930, orario continuato, da rete fissa e da rete mobile al <b>Numero 06.510311</b><br>Se la gestione dei versamenti al Fondo non è svolta direttamente dall'azienda, bensì da un consulente o centro<br>servizi, sarà necessirio effettuare preventivamente l'iscrizione del profilo di consulente o di centro servizi e,<br>successivamente, quella dell'azienda.                                                                                                    |             |                                 |                                                                                                    |
| Aziende Iscrizione Link utili Area Riservata Fondoest – Scheda di iscrizione di un nuovo profilo di consulente Area Riservata Fondoest – Scheda di iscrizione di un nuovo profilo di centro servizi Area Riservata Fondoest – Scheda di iscrizione di un nuovo profilo di centro servizi Area Riservata Fondoest – Scheda di iscrizione di un nuovo profilo di centro servizi Area Riservata Fondoest – Scheda di iscrizione di un nuovo profilo di centro servizi Area Riservata Fondoest – Scheda di iscrizione di un nuovo profilo di centro servizi Area Riservata Fondoest – Scheda di iscrizione di un nuovo profilo di centro servizi Area Riservata Fondoest – Scheda di iscrizione di un nuovo profilo di centro servizi Area Riservata Fondoest – Scheda di iscrizione di un nuovo profilo di centro servizi Area Riservata Fondoest – Scheda di iscrizione di un nuovo profilo di centro servizi Area Riservata Fondoest – Scheda di iscrizione di un nuovo profilo di centro servizi Area Riservata Fondoest – Scheda di iscrizione di un nuovo profilo di centro servizi Area Riservata Fondoest – Scheda di iscrizione di un nuovo profilo di centro servizi Area Riservata Fondoest – Scheda di iscrizione di un nuovo profilo di centro servizi Area Riservata Fondoest – Scheda di iscrizione di un nuovo profilo di centro servizi                                                                                                    |             |                                 | L'iscrizione di un'azienda e dei suoi dipendenti si effettua <b>completamente on line</b> . Ad ogni azienda è assegnat<br>registrazione ultimata, un <b>codice utente</b> da digitare al centralino telefonico in caso si necessiti di   |
| Se la gestione dei versamenti al Fondo non è svolta direttamente dall'azienda, bensi da un consulente o centro<br>servizi, sarà necessario effettuare preventivamente l'iscrizione del profilo di consulente o di centro servizi e,<br>successivamente, quella dell'azienda.                                                                                                    |             |                                 | assistenza. Ricordiamo che la <b>Centrale Operativa di Fondo Est</b> è a disposizione degli utenti dal lunedì al vene<br>dalle ore 8.30 alle ore 19.30, orario continuato, da rete fissa e da rete mobile al <b>Numero 06.510311</b>     |
| servizi, sarà necessario effettuare preventivamente l'iscrizione del profilo di consulente o di centro servizi e,<br>successivamente, quella dell'azienda.<br>Aziende Iscrizione Link utili Area Riservata Fondoest - Scheda di iscrizione di una nuova azienda Area Riservata Fondoest - Scheda di iscrizione di un nuovo profilo di consulente Area Riservata Fondoest - Scheda di iscrizione di un nuovo profilo di centro servizi Area Riservata Fondoest - Scheda di iscrizione di un nuovo profilo di centro servizi Area Riservata Fondoest - Scheda di iscrizione di un nuovo profilo di centro servizi Area Riservata Fondoest - Scheda di iscrizione di un nuovo profilo di centro servizi Area Riservata Fondoest - Scheda di iscrizione di un nuovo profilo di centro servizi                                                                                                    |             |                                 | Se la gestione dei versamenti al Fondo non è svolta direttamente dall'azienda, bensì da un consulente o centro                                                                                                    |
| Aziende       Iscrizione         Link utili       Intervention         Area Riservata Fondoest - Scheda di iscrizione di una nuova azienda         Area Riservata Fondoest - Scheda di iscrizione di un nuovo profilo di consulente         Area Riservata Fondoest - Scheda di iscrizione di un nuovo profilo di centro servizi         Area Riservata Fondoest - Scheda di iscrizione di un nuovo profilo di centro servizi         Area Riservata Fondoest - Scheda di iscrizione di un nuovo profilo di centro servizi                                                                                                    |             |                                 | servizi, sarà necessario effettuare preventivamente l'iscrizione del profilo di consulente o di centro servizi e,<br>successivamente, quella dell'azienda.                                                                               |
| Link utili         Area Riservata Fondoest - Scheda di iscrizione di una nuova azienda         Area Riservata Fondoest - Scheda di iscrizione di un nuovo profilo di consulente         Area Riservata Fondoest - Scheda di iscrizione di un nuovo profilo di centro servizi         Area Riservata Fondoest - Scheda di iscrizione di un nuovo profilo di centro servizi         Area Riservata Fondoest - Scheda di iscrizione Volontari                                                                                                    |             |                                 | Aziende Iscrizione                                                                                                    |
| Area Riservata Fondoest - Scheda di iscrizione di un nuovo azienda         Area Riservata Fondoest - Scheda di iscrizione di un nuovo profilo di consulente         Area Riservata Fondoest - Scheda di iscrizione di un nuovo profilo di centro servizi         Area Riservata Fondoest - Scheda di iscrizione Volontari                                                                                                    |             |                                 | Link utili                                                                                                    |
| Area Riservata Fondoest - Scheda di iscrizione di un nuovo profilo di consulente<br>Area Riservata Fondoest - Scheda di iscrizione di un nuovo profilo di centro servizi<br>Area Riservata Fondoest - Scheda di iscrizione Volontari                                                                                                    |             |                                 | Area Riservata Fondoest – Scheda di iscrizione di una nuova azienda                                                                                                    |
| Area Riservata Fondoest – Scheda di iscrizione di un nuovo profilo di centro servizi<br>Area Riservata Fondoest – Scheda di iscrizione Volontari                                                                                                    |             |                                 | Area Riservata Fondoest - Scheda di iscrizione di un nuovo profilo di consulente                                                                                                    |
| Area Riservata Fondoest – Scheda di iscrizione Volontari                                                                                                    |             |                                 | Area Riservata Fondoest - Scheda di iscrizione di un nuovo profilo di centro servizi                                                                                                    |
|                                                                                                    |             |                                 | Area Riservata Fondoest - Scheda di iscrizione Volontari                                                                                                    |

L'iscrizione richiede la compilazione di tre schede. Completata una scheda è necessario cliccare su Avanti (in basso a destra) per poter passare a quella seguente. Le tre schede sono così composte:

1) ANAGRAFICA AZIENDA (figura 3): richiede la compilazione dei seguenti campi:

- Username: l'username è il dato che, unitamente alla password, consente l'accesso all'area riservata. La nuova piattaforma, a differenza della precedente, permette di scegliere liberamente una username che può anche coincidere con la partita iva/codice fiscale dell'azienda stessa. La password sarà, invece, assegnata dal nostro sistema, ma potrà essere modificata in un secondo momento.
- Ragione sociale dell'azienda.
- Codice fiscale: andrà indicato il codice fiscale dell'azienda.
- Partita IVA: andrà indicato il codice fiscale dell'azienda (se presente).
- Matricola INPS: in caso di più matricole, inserirne una nel campo "Matricola INPS" e le altre in "Altre matricole INPS".
- Indirizzo sede legale, completo di numero civico.
- Comune: si apre automaticamente una finestra che richiede la selezione della regione, della provincia e del comune.
- Cap (Codice di avviamento postale).
- Telefono Azienda: in questo campo va indicato il numero di telefono dell'azienda.
- Fax Azienda: è un campo facoltativo che può essere valorizzato se si desidera.
- E-Mail Azienda: è un campo obbligatorio poiché automaticamente viene selezionato come canale di comunicazione. All'indirizzo e-mail indicato in fase di registrazione saranno inviate le credenziali di accesso all'area riservata, attraverso le quali sarà possibile gestire l'azienda. Nel momento in cui l'azienda decidesse di affidare la gestione del Fondo Est ad un consulente, l'azienda potrà con le proprie credenziali accedere all'area riservata, ma non potrà effettuare alcuna operazione o modifica, che resterà, invece, prerogativa dello studio di consulenza.
- Pec Azienda: si fa presente che attualmente il Fondo non utilizza come canale principale di comunicazione l'indirizzo di tipo pec e che le credenziali di accesso non possono essere inviate ad un indirizzo di posta certificata.
- Contratto: indicare la tipologia di contratto applicata dall'azienda. Nel caso in cui un'azienda applichi contemporaneamente due o più contratti iscrivibili al Fondo, è preferibile inserire il contratto principale nella voce "Contratto" e selezionare i contratti secondari nel menù a destra (Altri tipi di contratto). Ricordiamo che la tipologia di contratto è applicata al singolo dipendente e, pertanto, l'applicazione di tabelle contributive non fa riferimento al contratto presente nell'anagrafica azienda, bensì al contratto applicato ai singoli dipendenti. Ad esempio, se un'azienda applica allo stesso momento il contratto dei pubblici esercizi e del terziario, saranno conteggiati i contributi per ogni dipendente in relazione al contratto a lui applicato.
- Codice ateco.
- Natura giuridica: selezionabile dal menu a tendina.
- CSC: inquadramento attribuito dall'Inps composto da cinque cifre.
- Canale di comunicazione: ad oggi l'unico canale di comunicazione che è possibile selezionare (ed è automaticamente selezionato) è quello dell'E-mail (non pec)
- Tipologia di pagamento: è possibile selezionare una delle opzioni tra Bonifico su c/c, F24 o Carta di credito. La scelta della tipologia di pagamento in fase di iscrizione non è, tuttavia, vincolante. Scegliendo la modalità F24, ad esempio, sarà comunque possibile effettuare versamenti con Bonifico o Carta di credito. Ricordiamo, però, che non è possibile effettuare pagamenti con F24 nella modalità di pagamento annuale (come vedremo di seguito).

 Modalità Pagamento: sono attualmente disponibili due tipologie di pagamento: mensile posticipato e annuale anticipato. In entrambi i casi è richiesto il caricamento del file xml per la denuncia dei dipendenti.

Se si sceglie il pagamento mensile posticipato, il file xml deve essere inviato ogni mese per il mese precedente. Ad esempio, per il mese di contribuzione gennaio, il file xml (estrapolabile dal programma paghe) deve essere caricato nell'area riservata (Upload) tra 1° e il 15 febbraio. Il caricamento del file deve essere effettuato ogni mese e deve comprendere tutti i dipendenti in forza nell'azienda nel mese precedente (nel caso in esempio, deve contenere tutti i dipendenti in forza nel mese di gennaio), comprese eventuali date di cessazione.

Se, invece, la preferenza è per il pagamento annuale anticipato, il file xml va caricato ad inizio anno (entro il 26 febbraio poiché la scadenza di pagamento è il 28) e la distinta che si genere è a copertura dell'intero anno. In caso di cessazione del rapporto di lavoro di un dipendente non sono previste restituzioni delle quote versate e al dipendente saranno garantiti tanti mesi di copertura quanti sono i mesi per lui versati. Invece, in caso di assunzione di un nuovo dipendente in corso d'anno deve essere caricato un nuovo file xml annuale per il dipendente in questione entro il mese successivo a quello di assunzione. Il sistema calcola l'ammontare

2) **CONTATTI** (figura 4): inserire i recapiti che il Fondo potrà utilizzare per eventuali comunicazioni e/o richieste all'azienda.

3) **ALTRO** (figura 5): i campi Sottosede e Note non devono essere necessariamente compilati. Il flag al campo Contrattazione aziendale non applicata è, invece, obbligatorio per le aziende che hanno dipendenti con sede lavorativa nella provincia di Roma. In caso di assenza di una contrattazione aziendale interna, infatti, ai dipendenti della provincia di Roma viene applicata un'ulteriore quota per l'assistenza sanitaria integrativa (Sanimpresa), oltre al Fondo Est. È, infine, necessario spuntare la presa visione dell'Informativa e del Regolamento per completare la registrazione.

Terminata la compilazione delle schede, si procede con il salvataggio del profilo creato. (figura 6). Entro 30 minuti dall'iscrizione sarà inviata una e-mail, all'indirizzo indicato in anagrafica azienda, con le credenziali di accesso all'area riservata e, nuovamente, il codice azienda.

|                                                                                     |                                    |                                                         | ISCRIZION                                       | E AZIENDA                                                             |                            |
|-------------------------------------------------------------------------------------|------------------------------------|---------------------------------------------------------|-------------------------------------------------|-----------------------------------------------------------------------|----------------------------|
| nagrafica Azienda Co                                                                | ontatti                            | Altro                                                   |                                                 |                                                                       |                            |
| Conia Anagrafica                                                                    |                                    |                                                         | •                                               |                                                                       |                            |
| Copia Anagranca                                                                     | La Usernam                         | e è il suo nome utente.                                 | Potrà utilizzarlo al ter                        | mine dell'iscrizione per la connessione al siste                      | ma.                        |
|                                                                                     | L'iscrizione p<br>Se vuole, è      | permette di scegliere lib<br>possibile usare il proprio | eramente il nome ute<br>o Codice Fiscale o P.IV | nte (Login). Un segno di spunta verde darà l'o<br>A come nome utente. | k sulla scelta effettuata. |
| Username:                                                                           |                                    |                                                         |                                                 |                                                                       |                            |
| Ragione Sociale:                                                                    |                                    |                                                         |                                                 |                                                                       |                            |
| Codice Fiscale:                                                                     |                                    |                                                         |                                                 | P.IVA:                                                                |                            |
| Matricola INPS:                                                                     |                                    |                                                         |                                                 | Altre matricole INPS:                                                 | Aggiungi                   |
|                                                                                     |                                    |                                                         |                                                 |                                                                       |                            |
|                                                                                     |                                    |                                                         |                                                 |                                                                       |                            |
|                                                                                     |                                    |                                                         |                                                 |                                                                       | ~                          |
|                                                                                     |                                    |                                                         |                                                 |                                                                       | Elimina matricola          |
| Indirizzo Sede Legale:                                                              |                                    |                                                         |                                                 |                                                                       |                            |
| Regione:                                                                            | ABRUZZO                            | ~                                                       |                                                 | Provincia:                                                            | CHIETI V                   |
| Comune:                                                                             | ALTINO                             |                                                         | ~                                               | Località:                                                             |                            |
| Cap:                                                                                |                                    |                                                         |                                                 |                                                                       |                            |
| Telefono Azienda:                                                                   |                                    |                                                         |                                                 | Fax Azienda:                                                          |                            |
| E-Mail Azienda:                                                                     |                                    |                                                         |                                                 | PEC Azienda:                                                          |                            |
|                                                                                     |                                    |                                                         |                                                 |                                                                       | CCNL AGRUMARI              |
|                                                                                     |                                    |                                                         |                                                 |                                                                       | CCNL AUTOSCUOLE            |
|                                                                                     |                                    |                                                         |                                                 |                                                                       | CCNL DEL TURISMO - ABOLITO |
|                                                                                     |                                    |                                                         |                                                 |                                                                       |                            |
| Contratto:                                                                          |                                    |                                                         | ~                                               | Altri tipi di contratto:                                              | CCNL FARMACIE              |
|                                                                                     |                                    |                                                         |                                                 |                                                                       | CCNL IMPRESE DI VIAGGIO E  |
|                                                                                     |                                    |                                                         |                                                 |                                                                       |                            |
|                                                                                     |                                    |                                                         |                                                 |                                                                       | FIORI                      |
|                                                                                     |                                    |                                                         |                                                 |                                                                       |                            |
| Codice ateco:                                                                       |                                    |                                                         | ~                                               | Natura giuridica:                                                     |                            |
| Canale di comunicazione:                                                            | E-Mail (                           | utilizzate per invio cred                               | enziali) 🗌 Fax                                  | CSC                                                                   |                            |
|                                                                                     | ·                                  |                                                         |                                                 |                                                                       |                            |
|                                                                                     |                                    |                                                         | Tipologia di p                                  | pagamento                                                             |                            |
| agamento mensile post                                                               | cinato                             | ١                                                       | Bonifico su C/C O F2                            | 24 O Carta Di Credito                                                 |                            |
| deve essere effettuato en                                                           | tro il 16 di og                    | ni mese                                                 |                                                 | . Hate and all an enderself                                           |                            |
| <ul> <li>è consigliato per Aziende</li> <li>consente le variazioni solo</li> </ul>  | con oltre 10 c<br>o con file in fo | dipendenti<br>prmato xml                                | lato xini contenente la                         | nista del dipendenti                                                  |                            |
| pagamento annuale antic                                                             | ipato:                             |                                                         |                                                 |                                                                       |                            |
| <ul> <li>deve essere effettuato en</li> <li>per i nuovi assunti il siste</li> </ul> | tro il 28 febbr<br>ma calcolerà    | raio attraverso un flusso<br>i ratei di competenza at   | ) in formato xml<br>traverso il flusso inser    | ito                                                                   |                            |
| le cessazioni vengono ins                                                           | ente con la pi                     | USSIIIId SCAUEIIZA dilitua                              | Modalità Pa                                     | gamento                                                               |                            |
|                                                                                     |                                    | ۲                                                       | Mensile Posticipato                             | Annuale Anticipato                                                    |                            |
|                                                                                     |                                    |                                                         |                                                 |                                                                       |                            |
|                                                                                     |                                    |                                                         | Annulla                                         | Passo successivo                                                      |                            |
|                                                                                     |                                    | Commission of F                                         | CT 2010   Deviale E                             | ondo Ect   Tutti i diritti ricomati                                   |                            |

|                                                                                                    |                                                                                                    |                                                                               |                                                                                                   | ISCRIZI                                                                                                    | ONE AZIENDA                                                                                                    |                                                    |             |                   |            |
|----------------------------------------------------------------------------------------------------|----------------------------------------------------------------------------------------------------|-------------------------------------------------------------------------------|---------------------------------------------------------------------------------------------------|----------------------------------------------------------------------------------------------------|----------------------------------------------------------------------------------------------------|----------------------------------------------------|-------------|-------------------|------------|
| Anagrafica Azienda                                                                                                    | Contai                                                                                                    | ti                                                                            | Altro                                                                                             |                                                                                                    |                                                                                                    |                                                    |             |                   |            |
| Incolla informa                                                                                                    | zioni da Anagi                                                                                                    | afica Azienda                                                                 |                                                                                                   |                                                                                                    |                                                                                                    |                                                    |             |                   |            |
|                                                                                                    | F                                                                                                    | ecapiti utilizzat                                                             | bili dal Fondo per e                                                                              | eventuali comunic                                                                                          | cazioni e\o richieste.                                                                                             | Fax:                                               |             |                   |            |
|                                                                                                    | E-Mail:                                                                                                    |                                                                               |                                                                                                   |                                                                                                    |                                                                                                    | Cellulare:                                         |             |                   |            |
|                                                                                                    |                                                                                                    |                                                                               |                                                                                                   |                                                                                                    |                                                                                                    | 1                                                  |             |                   |            |
|                                                                                                    |                                                                                                    |                                                                               |                                                                                                   | Precedente                                                                                                 | Passo successivo                                                                                                   | J                                                  |             |                   |            |
|                                                                                                    |                                                                                                    |                                                                               |                                                                                                   |                                                                                                    |                                                                                                    |                                                    |             |                   |            |
|                                                                                                    |                                                                                                    |                                                                               |                                                                                                   |                                                                                                    |                                                                                                    |                                                    |             |                   |            |
|                                                                                                    |                                                                                                    |                                                                               |                                                                                                   |                                                                                                    |                                                                                                    |                                                    |             |                   |            |
|                                                                                                    |                                                                                                    |                                                                               |                                                                                                   |                                                                                                    |                                                                                                    |                                                    |             |                   |            |
|                                                                                                    |                                                                                                    |                                                                               |                                                                                                   |                                                                                                    |                                                                                                    |                                                    |             |                   |            |
|                                                                                                    |                                                                                                    |                                                                               |                                                                                                   |                                                                                                    |                                                                                                    |                                                    |             |                   |            |
|                                                                                                    |                                                                                                    |                                                                               |                                                                                                   |                                                                                                    |                                                                                                    |                                                    |             |                   |            |
|                                                                                                    |                                                                                                    |                                                                               |                                                                                                   |                                                                                                    |                                                                                                    |                                                    |             |                   |            |
|                                                                                                    |                                                                                                    |                                                                               |                                                                                                   |                                                                                                    |                                                                                                    |                                                    |             |                   |            |
|                                                                                                    |                                                                                                    |                                                                               |                                                                                                   |                                                                                                    |                                                                                                    |                                                    |             |                   |            |
|                                                                                                    |                                                                                                    |                                                                               |                                                                                                   |                                                                                                    |                                                                                                    |                                                    |             |                   |            |
|                                                                                                    |                                                                                                    |                                                                               |                                                                                                   |                                                                                                    |                                                                                                    |                                                    |             |                   |            |
|                                                                                                    |                                                                                                    |                                                                               |                                                                                                   |                                                                                                    |                                                                                                    |                                                    |             |                   |            |
|                                                                                                    |                                                                                                    |                                                                               | Copyright © ES                                                                                    | T 2010   Portal                                                                                            | le Fondo Est   Tutti i diri                                                                                        | itti riservati.                                    |             |                   |            |
|                                                                                                    |                                                                                                    |                                                                               |                                                                                                   |                                                                                                    |                                                                                                    |                                                    |             |                   |            |
| ira 5                                                                                                    | NDO                                                                                                    | EST                                                                           |                                                                                                   |                                                                                                    |                                                                                                    |                                                    | Torna a ist | ruzioni di d      | compilazio |
|                                                                                                    | NDO<br>Iza sanitari<br>o Turismo Serv                                                                                                    | A INTEGRATIVA<br>zi e Settori Affini                                          | •<br>•                                                                                            |                                                                                                    |                                                                                                    |                                                    | Torna a ist | ruzioni di d      | compilazio |
| Ira 5                                                                                                    | NDCO<br>IZA SANITARI<br>o Turismo Serv                                                                                                    | EST<br>INTEGRATIVA<br>Zi e Settori Affini                                     | •<br>•                                                                                            | ISCRIZI                                                                                                    | ONE AZIENDA                                                                                                    |                                                    | Torna a ist | ruzioni di        | compilazio |
| ITA 5<br>FOO<br>Assisten<br>Commerci                                                                                    | NDC<br>ZA SANITARI<br>o Turismo Serv<br>Contal                                                                                                    | <b>EST</b><br><b>INTEGRATIVA</b><br>zi e Settori Affini<br>ti                 | Altro                                                                                             | ISCRIZI                                                                                                    | ONE AZIENDA                                                                                                    |                                                    | Torna a ist | ruzioni di d      | compilazio |
| ITA 5<br>FOO<br>SSISTEN<br>Commerci                                                                                     | NDDO<br>ZA SANITARI<br>o Turismo Serv<br>Contal                                                                                                    | EST<br>A INTEGRATIVA<br>zi e Settori Affini<br>ti                             | Altro                                                                                             | ISCRIZIO                                                                                                   | ONE AZIENDA                                                                                                    |                                                    | Torna a ist | ruzioni di d      | compilazio |
| Ira 5<br>FOO<br>Anagrafica Azlenda                                                                                      | NDDO<br>IZA SANITARI<br>IO Turismo Serv<br>Contal                                                                                                    | ti                                                                            | Altro                                                                                             | ISCRIZI                                                                                                    | ONE AZIENDA                                                                                                    |                                                    | Torna a ist | ruzioni di        | compilazio |
| Ira 5<br>FOO<br>Anagrafica Azlenda                                                                                      | NDDO<br>IZA SANITARI<br>IO Turismo Serv<br>Contal<br>pttoSede: [<br>Note:                                                                                                    | ti                                                                            | Altro                                                                                             | ISCRIZI                                                                                                    | ONE AZIENDA                                                                                                    |                                                    | Torna a ist | ruzioni di        | compilazio |
| Ira 5<br>FOC<br>SSISTEN<br>Commerci<br>Anagrafica Azlenda                                                               | NDDO<br>IZA SANITARI<br>IO Turismo Serv<br>Contal<br>pttoSede: [<br>Note:                                                                                                    | ti                                                                            | Altro                                                                                             | ISCRIZIO                                                                                                   | ONE AZIENDA                                                                                                    |                                                    | Torna a ist | ruzioni di d      | compilazio |
| Ira 5<br>FO<br>SSISTEN<br>Commerci<br>Anagrafica Azlenda                                                                | NDDO<br>ZA SANITARI<br>o Turismo Serv<br>Contal<br>ottoSede: [<br>Note: [                                                                                                    | ti                                                                            | Altro                                                                                             | ISCRIZI                                                                                                    | ONE AZIENDA                                                                                                    |                                                    | Torna a ist | ruzioni di        | compilazio |
| Ira 5<br>FOO<br>SSISTEN<br>Commerci<br>Anagrafica Azienda<br>Sc<br>Contrattazione azie                                  | NDC<br>ZA SANITARI<br>o Turismo Serv<br>OttoSede: [<br>Note: [<br>ndale non<br>upplicata: ]                                                                                                    | ti<br>"Si afferma i                                                           | Altro                                                                                             | ISCRIZI(                                                                                                   | ONE AZIENDA                                                                                                    | e ciò comporta<br>Sanimoresa.                      | Torna a ist | contrattazione co | Silettiva  |
| Ira 5<br>FOO<br>SSISTEN<br>Commerci<br>Anagrafica Azienda<br>Sc<br>Contrattazione azienta                               | Contar<br>o Turismo Serv<br>pttoSede: [<br>Note: [<br>ndale non<br>applicata: ]                                                                                                    | ti<br>"Si afferma<br>itegrativa di Ro                                         | Altro                                                                                             | ISCRIZIO<br>non è applicata la<br>Clò da diritto alle                                                      | ONE AZIENDA                                                                                                    | e ciò comporta<br>Sanimpresa.                      | Torna a ist | contrattazione co | Silettiva  |
| Anagrafica Azienda                                                                                                    | Contai<br>contai<br>o Turismo Serv<br>pttoSede: [<br>Note: [<br>ndale non<br>applicata: ]                                                                                                    | ti<br>"Si afferma<br>itegrativa di Ro                                         | Altro                                                                                             | ISCRIZIO                                                                                                   | ONE AZIENDA                                                                                                    | e ciò comporta<br>Sanimpresa.<br>ttamento dei di   | Torna a ist | contrattazione co | Silettiva  |
| Anagrafica Azienda                                                                                                    | Contar<br>Contar<br>pttoSede: [<br>Note: [<br>ndale non<br>applicata: ]<br>reso visione d<br>reso visione d                                                                                                    | ti<br>"Si afferma a<br>integrativa di Ro<br>ell'Informativa<br>el Regolamento | Altro<br>che ai dipendenti i<br>ma e Provincia. "<br>(art. 13 del D. Igs<br>p di Fondo Est in op  | ISCRIZI(<br>non è applicata la<br>Ciò da diritto alle<br>1. 196/2003) e si<br>gni sua parte.               | ONE AZIENDA                                                                                                    | e ciò comporta<br>Sanimpresa.<br>ttamento dei di   | Torna a ist | contrattazione co | vilettiva  |
| Anagrafica Azienda                                                                                                    | Contal<br>Difference of the service of the service of | ti<br>SI afferma<br>tegrativa di Ro<br>ell' Informativa<br>el Regolamento     | Altro<br>che ai dipendenti i<br>ima e Provincia. "<br>(art. 13 del D. Igs<br>di Fondo Est in or   | ISCRIZIO<br>non è applicata la<br>Ciò da diritto alle<br>i. 196/2003) e si<br>gni sua parte.<br>Precedente | ONE AZIENDA                                                                                                    | e ciò comporta<br>Sanimpresa.<br>ttamento dei di   | Torna a ist | contrattazione co | ompilazio  |
| Ira 5  FGO SSISTEN Commerci  Anagrafica Azienda  Contrattazione azie 3  Si dichiara di aver p  Si dichiara di aver p    | Contai<br>Turismo Serv<br>Contai<br>Note:<br>Indale non<br>applicata:<br>In<br>reso visione d<br>reso visione d                                                                                                    | ti<br>"Si afferma<br>itegrativa di Ro<br>ell' Informativa<br>el Regolamento   | Altro<br>che ai dipendenti i<br>ma e Provincia. "<br>(art. 13 del D. Igs<br>di Fondo Est in og    | ISCRIZIO<br>non è applicata la<br>Clò da diritto alle<br>1. 196/2003) e si<br>gni sua parte.<br>Precedente | ONE AZIENDA                                                                                                    | e ciò comporta<br>Sanimpresa.<br>Ittamento dei di  | Torna a ist | contrattazione co | ollettiva  |
| Ira 5  FGO Exsisten Commerci  Anagrafica Azienda  Contrattazione azie  Si dichiara di aver p  Si dichiara di aver p     | NDDO<br>IZA SANITARI,<br>o Turismo Serv<br>Contal<br>httoSede: [<br>Note: [<br>ndale non<br>applicata: ]<br>in<br>reso visione d<br>reso visione d                                                                                                    | ti                                                                            | Altro<br>che ai dipendenti i<br>ima e Provincia. "<br>(art. 13 del D. Igs<br>o di Fondo Est in oj | ISCRIZIO<br>non è applicata la<br>Ciò da diritto alle<br>i. 196/2003) e si<br>gni sua parte.<br>Precedente | ONE AZIENDA<br>a contrattazione aziendale i<br>prestazioni aggiuntive di s<br>esprime il consenso al trat<br>Salva | e ciò comporta<br>Sanimpresa.<br>Ittamento dei di  | Torna a ist | contrattazione co | ollettiva  |
| Ira 5                                                                                                    | NDDO<br>IZA SANITARI.<br>o Turismo Serv<br>Contal<br>pttoSede: [<br>ndale non<br>applicata: ]<br>in<br>reso visione d                                                                                                    | ti<br>"Si afferma i<br>tegrativa di Ro                                        | Altro<br>che ai dipendenti i<br>sma e Provincia. "<br>(art. 13 del D. Igs<br>o di Fondo Est in oj | ISCRIZIO<br>non è applicata la<br>Ciò da diritto alle<br>3. 196/2003) e si<br>gni sua parte.<br>Precedente | ONE AZIENDA                                                                                                    | e ciò comporta<br>Sanimpresa .<br>Ittamento dei di | Torna a ist | contrattazione co | sllettiva  |
| Ira 5  FGO ESSISTEN Commerci  Anagrafica Azienda  Sc  Contrattazione azie  Si dichiara di aver p  Si dichiara di aver p | NDDO<br>Iza SANITARI.<br>o Turismo Serv<br>Contal<br>pttoSede: [<br>Note: [<br>ndale non<br>applicata: ]<br>i<br>reso visione d                                                                                                    | ti<br>"Si afferma (<br>tegrativa di Ro<br>ell' Informativa<br>el Regolamento  | Aitro<br>che ai dipendenti<br>ima e Provincia. "<br>(art. 13 del D. Igs<br>di Fondo Est in o      | ISCRIZIO<br>non è applicata la<br>Ciò da diritto alle<br>i. 196/2003) e si<br>ni sua parte.<br>Precedente  | ONE AZIENDA                                                                                                    | e ciò comporta<br>Sanimpresa.<br>ttamento dei di   | Torna a ist | contrattazione co | vilettiva  |
| Ira 5  FGO ESISTEN Commerci  Anagrafica Azlenda Sc  Contrattazione azie Si dichiara di aver p Si dichiara di aver p     | Contal Contal Co   | ti<br>"Si afferma di Regolamento                                              | Altro                                                                                             | ISCRIZIO                                                                                                   | ONE AZIENDA                                                                                                    | e ciò comporta<br>Sanimpresa.<br>Ittamento dei di  | Torna a ist | contrattazione co | ollettiva  |
| Ira 5                                                                                                    | Contal<br>o Turismo Serv<br>pttoSede: [<br>Note: ]<br>ndale non<br>applicata: ]<br>reso visione d                                                                                                    | ti<br>"Si afferma i<br>tegrativa di Ro<br>ell' Informativa<br>el Regolamento  | Altro<br>che ai dipendenti i<br>ma e Provincia. "<br>(art. 13 del D. Igs<br>o di Fondo Est in oj  | ISCRIZIO                                                                                                   | ONE AZIENDA                                                                                                    | e ciò comporta<br>Sanimpresa.<br>Ittamento dei di  | Torna a ist | contrattazione co | silettiva  |
| Ira 5                                                                                                    | Contai<br>Contai<br>DitoSede: [<br>Note: [<br>ndale non<br>npplicata: ]<br>reso visione d<br>reso visione d                                                                                                    | ti<br>Si afferma (<br>tegrativa di Ro<br>ell' Informativa<br>el Regolamento   | Altro<br>che ai dipendenti i<br>ma e Provincia. "<br>(art. 13 del D. Igs<br>di Fondo Est in o     | ISCRIZIO<br>non è applicata la<br>Ciò da diritto alle<br>i. 196/2003) e si<br>gni sua parte.<br>Precedente | ONE AZIENDA                                                                                                    | e ciò comporta<br>Sanimpresa.<br>Ittamento dei di  | Torna a ist | contrattazione co | ollettiva  |
| Ira 5                                                                                                    | Contal<br>Difference of the service of the service of | ti<br>"Si afferma<br>ttegrativa di Ro                                         | Altro<br>che ai dipendenti i<br>ma e Provincia. "<br>(art. 13 del D. Igs<br>di Fondo Est in or    | ISCRIZIO<br>non è applicata la<br>Ciò da diritto alle<br>i. 196/2003) e si<br>mi sua parte.<br>Precedente  | ONE AZIENDA                                                                                                    | e ciò comporta<br>Sanimpresa.<br>Ittamento dei di  | Torna a ist | contrattazione co | ollettiva  |
| Ira 5  Figure 2  Anagrafica Azienda  Contrattazione azie  Si dichiara di aver p  Si dichiara di aver p                  | NDDO<br>Iza SANITARI.<br>D Turismo Serv<br>Contat<br>httoSede: [<br>Note: [<br>ndale non<br>applicata: ]<br>in<br>reso visione d<br>reso visione d                                                                                                    | ti                                                                            | Altro<br>che ai dipendenti<br>ma e Provincia. "<br>(art. 13 del D. Igs<br>o di Fondo Est in og    | ISCRIZIO<br>non è applicata la<br>Ciò da diritto alle<br>s. 196/2003) e si<br>gni sua parte.<br>Precedente | ONE AZIENDA a contrattazione aziendale prestazioni aggiuntive di s esprime il consenso al trat ] Salva             | e ciò comporta<br>Sanimpresa.<br>Ittamento dei di  | Torna a ist | contrattazione co | ollettiva  |
| Ira 5                                                                                                    | NDDO<br>Iza SANITARI.<br>o Turismo Serv<br>Contat<br>httoSede: [<br>ndale non<br>applicata: ]<br>reso visione d<br>reso visione d                                                                                                    | ti                                                                            | Altro<br>che ai dipendenti i<br>ma e Provincia. "<br>(art. 13 del D. Igs<br>o di Fondo Est in or  | ISCRIZIO<br>non è applicata la<br>Ciò da diritto alle<br>s. 196/2003) e si<br>gni sua parte.<br>Precedente | ONE AZIENDA a contrattazione aziendale e prestazioni aggiuntive di s esprime il consenso al trat ] Salva           | e ciò comporta<br>Sanimpresa.<br>Ittamento dei di  | Torna a ist | contrattazione co | ollettiva  |
| Ira 5                                                                                                    | NDDO<br>Iza SANITARI.<br>D Turismo Serv<br>Contat<br>httoSede: [<br>ndale non<br>applicata: ]<br>reso visione d<br>reso visione d                                                                                                    | ti                                                                            | Altro<br>che ai dipendenti<br>ma e Provincia. "<br>(art. 13 del D. Igs<br>o di Fondo Est in og    | ISCRIZIO<br>non è applicata la<br>Ciò da diritto alle<br>s. 196/2003) e si<br>gni sua parte.<br>Precedente | ONE AZIENDA a contrattazione aziendale prestazioni aggiuntive di s esprime il consenso al trat ] Salva             | e ciò comporta<br>Sanimpresa.<br>Ittamento dei di  | Torna a ist | contrattazione co | ollettiva  |
| Ira 5                                                                                                    | NDDO<br>Iza SANITARI.<br>o Turismo Serv<br>OttoSede: [<br>Note: [<br>ndale non<br>npplicata: ]<br>reso visione d<br>reso visione d                                                                                                    | ti                                                                            | Altro<br>che ai dipendenti i<br>ma e Provincia. "<br>(art. 13 del D. Igs<br>o di Fondo Est in or  | ISCRIZIO<br>non è applicata la<br>Ciò da diritto alle<br>s. 196/2003) e si<br>gni sua parte.<br>Precedente | ONE AZIENDA                                                                                                    | e ciò comporta<br>Sanimpresa.<br>Ittamento dei di  | Torna a ist | contrattazione co | ollettiva  |

| Figura 6 |
|----------|
|----------|

| Anagrafica Azlenda       Contati         SottoSede:       Barà a breve invista una email all'indrizzo fornito in sode di registrazione.<br>Con le credenziali di accesso.         Note:       Barà a breve invista una email all'indrizzo fornito in sode di registrazione.<br>Contrattazione aziendale non solutione esti sonessi dell'oniche esti sonessi di aver preso visione dell'Inform         Si dichiara di aver preso visione dell'Inform       One della contrattazione collettiva         Isi dichiara di aver preso visione dell'Enform       Megistrazione         Si dichiara di aver preso visione dell'Enform       Megistrazione         Si dichiara di aver preso visione dell'Enform       Megistrazione         Si dichiara di aver preso visione dell'Enform       Megistrazione         Si dichiara di aver preso visione dell'Enform       Megistrazione         Copyright © EST 2010   Portale Fondo Est   Tutti i diritti riservati. | FOND<br>ASSISTENZA SANITA<br>Commercio Turismo Se                      | DES<br>RIA INTEGRATI<br>Prvizi e Settori Af | T <sub>va</sub><br>fini                                                                                                    | 7                                   |
|----------------------------------------------------------------------------------------------------|------------------------------------------------------------------------|---------------------------------------------|----------------------------------------------------------------------------------------------------|-------------------------------------|
| SottoSede:       Registrazione effettuata con successo.         Le sarà a breve inviata una emai all'indrizzo fornito in sede di registrazione, con le credenziali di accesso.       I codice utente per le comunicazioni telefoniche e': '601659'         Note:       Chiudi       Deve della contrattazione collettiva         applicata:       integrativa         Si dichiara di aver preso visione dell'inform       Si dichiara di aver preso visione dell Regolar         Verene dell'egolar       Verene della contrattazione collettiva         Verene dell'inform       Si dichiara di aver preso visione dell'inform         Si dichiara di aver preso visione del Regolar       Verene della contrattazione collettiva                                                                                                    | Anagrafica Azienda Con                                                 | itatti                                      | •                                                                                                    |                                     |
| Note:       Chiudi         Contrattazione aziendale non<br>applicata:       "si affe<br>applicata:       one della contrattazione collettiva         Si dichiara di aver preso visione dell'Inform       emente alla stessa.       emente alla stessa.                                                                                                    | SottoSede:                                                             |                                             | Registrazione effettuata con successo.<br>Le sarà a breve inviata una email all'indirizzo fornito in sede di registrazione,<br>con le credenziali di accesso.<br>Il codice utente per la comunicazioni telefoniche el' '601659' |                                     |
| Contrattazione aziendale nonsi affe applicata: integrativa       one della contrattazione collettiva         Si dichiara di aver preso visione dell'Inform.       nemente alla stessa.         Si dichiara di aver preso visione del Regolar       nemente alla stessa.                                                                                                    | Note:                                                                  |                                             | Chiudi                                                                                                    |                                     |
| Si dichiara di aver preso visione dell'Inform<br>Si dichiara di aver preso visione del Regolar                                                                                                    | Contrattazione aziendale non<br>applicata:                             | Si affei<br>integrativa                     |                                                                                                    | one della contrattazione collettiva |
| Copyright © EST 2010   Portale Fondo Est   Tutti i diritti riservati.                                                                                                    | Si dichiara di aver preso visione<br>Si dichiara di aver preso visione | e dell' Informa<br>e del Regolam            |                                                                                                    | nemente alla stessa.                |
| Copyright © EST 2010   Portale Fondo Est   Tutti i diritti riservati.                                                                                                    |                                                                        |                                             |                                                                                                    |                                     |
| Copyright © EST 2010   Portale Fondo Est   Tutti i diritti riservati.                                                                                                    |                                                                        | L                                           |                                                                                                    |                                     |
| Copyright © EST 2010   Portale Fondo Est   Tutti i diritti riservati.                                                                                                    |                                                                        |                                             |                                                                                                    |                                     |
| Copyright © EST 2010   Portale Fondo Est   Tutti i diritti riservati.                                                                                                    |                                                                        |                                             |                                                                                                    |                                     |
| Copyright © EST 2010   Portale Fondo Est   Tutti i diritti riservati.                                                                                                    |                                                                        |                                             |                                                                                                    |                                     |
|                                                                                                    |                                                                        |                                             | Copyright © EST 2010   Portale Fondo Est   Tutti i diritti riservati.                                                                                                    |                                     |